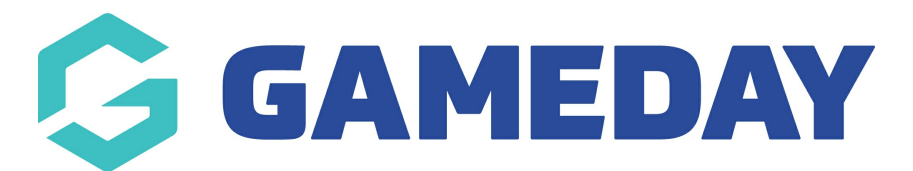

## How do I upload documents to a members profile?

Last Modified on 24/01/2024 12:11 pm AEDT

GameDay administrators have the ability to manually upload documents to a members record, such as proof of age, identification, qualifications or any other documentation that may be required to store with the member's details in GameDay.

To upload a document to a member record:

1. On the left-hand menu, click **Members** > **MEMBERS** 

| <b>G</b> 0            | SAMEDAY              |   |  |  |  |  |
|-----------------------|----------------------|---|--|--|--|--|
|                       | Dashboard            |   |  |  |  |  |
| С.<br>С.              | My Organisation      | • |  |  |  |  |
| \$                    | Finances             | • |  |  |  |  |
| 888                   | Members              | • |  |  |  |  |
| Me                    | embers               |   |  |  |  |  |
| Cle                   | earances             |   |  |  |  |  |
| Communications        |                      |   |  |  |  |  |
| Renewal Campaigns NEW |                      |   |  |  |  |  |
|                       | Membership Forms     | • |  |  |  |  |
|                       | Products & Questions |   |  |  |  |  |
| € <u>}</u> ;          | Promotions           |   |  |  |  |  |
| • <b>•</b>            | Events               | • |  |  |  |  |
| Ø                     | Reports              |   |  |  |  |  |
|                       |                      |   |  |  |  |  |

2. Find the relevant member record, then click **VIEW** 

| Members  | Help       |              |                |                 |              |                      |           |                   |                                       |        |
|----------|------------|--------------|----------------|-----------------|--------------|----------------------|-----------|-------------------|---------------------------------------|--------|
| Members  | s List     | By Product A | dd-on Products | By Member       | Туре         | By Organisation      | By Season | Financial         | Filter Pending                        |        |
| Create N | New Member |              |                |                 |              | All Assigned Genders | ▼ All     | Gender Identities | <ul> <li>Q Search Member N</li> </ul> | ame    |
| Photo    | Name 🗢     | First Name 🌻 | Last Name 🌲    | Assigned Gender | Gender Ident | ity Birthdate 🖨      | Address   | Mobile            | Email 🗢                               | Action |
|          | Alan White | Alan         | White          | Male            | Male         | 01/09/2000           |           | +6141111111       | alan@email.com                        | Viev   |

3. Click the DOCUMENTS & NOTES tab within the member record

| Member Details            | Member Activity          | Orders/Transactions       | Memberships | Events | Add-on Products | Documents & Notes |
|---------------------------|--------------------------|---------------------------|-------------|--------|-----------------|-------------------|
| Basic Details             | Parents/Guardian Details | Emergency/Medical Details | Preferences | Other  |                 |                   |
| Legal Name *              | Alan White               |                           |             |        |                 |                   |
| DOB(Age)* 01/09/2000 (23) |                          |                           |             |        |                 |                   |
| Gender                    | Male                     |                           | •           |        |                 |                   |
| Gender<br>Identity        | Male                     |                           | •           |        |                 |                   |
| Email                     | alan@email.com           |                           |             |        |                 |                   |

4. Under the **Documents** tab, click **ADD DOCUMENT.** 

| Control     Control       Control     Control       Control     Control       Control     Control |                 |                     |             |  |  |  |  |
|---------------------------------------------------------------------------------------------------|-----------------|---------------------|-------------|--|--|--|--|
| Member Details                                                                                    | Member Activity | Orders/Transactions | Memberships |  |  |  |  |
| Documents Add Document                                                                            | Notes           |                     |             |  |  |  |  |

5. Upload your document using the **CHOOSE A FILE** option, then enter the remaining document details:

- **Document Name**: The name of the document as displayed in your GameDay database
- **Document Description**: Enter an optional description that can be seen by other GameDay administrators
- Document Category: Choose the most appropriate category from the list below
  - Birth Certificate
  - Passport
  - License

- Medical Documents
- Certification
- $\circ$  Qualification
- $\circ$  Other
- **Viewable By**: Choose whether you want this document viewable only by your current organisation, or by any organisation with access to the member record in the hierarchy
- Editable By: Choose whether you want this document editable only by your current organisation, or by any organisation with access to the member record in the hierarchy

| Add Document         | ×                                           |
|----------------------|---------------------------------------------|
| Document *           | ✓ 2024-01-24_12-09-03.png                   |
| Document Name *      | Proof of Age                                |
| Document Description | A birth certificate confirming proof of age |
| Document Category *  | Birth Certificate 💌                         |
| Viewable By *        | Only this organisation 💌                    |
| Editable By *        | Only this organisation 🔻                    |
|                      | Cancel Save                                 |

## 6. Click **SAVE**

## **Related Articles**